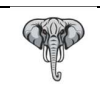

# Sadržaj:

| Tema                                                                               | Strana |
|------------------------------------------------------------------------------------|--------|
| Uvod                                                                               | 2      |
| Startovanje instalirane aplikacije                                                 | 2      |
| Prijavljivanje u PosMerket aplikaciju                                              | 2      |
| Autentifikacija prijavljenog Operatera i dostupnost servisa PFR uređaja            | 3      |
| Prelazak u Operativni mod rada                                                     | 5      |
| Operativni mod rada                                                                | 6      |
| - Odabir vrste prometa                                                             | 7      |
| - Odabir artikala                                                                  | 7      |
| <ul> <li>Uređivanje transakcija artikala</li> </ul>                                | 7      |
| Izdavanje računa                                                                   | 8      |
| - Personalizacija računa                                                           | 8      |
| - Identifikacija kupca                                                             | 8      |
| <ul> <li>B2B identifikacija kupca za domaća i strana pravna lica</li> </ul>        | 9      |
| <ul> <li>B2B identifikacija kupca za domaća i strana fizička lica</li> </ul>       | 9      |
| - Naplata računa                                                                   | 10     |
| Popusti                                                                            | 11     |
| Dodatne akcije                                                                     | 11     |
| - Pregled izdatih računa                                                           | 11     |
| - Refundacija (odabir računa)                                                      | 12     |
| - Refundacija odabranog računa                                                     | 12     |
| - Načini refundiranja računa                                                       | 13     |
| <ul> <li>Konačni račun (odabir izdatog avansnog računa)</li> </ul>                 | 14     |
| - Iskorišćenje avansa po odabranom avansnom računu                                 | 14     |
| Administracija                                                                     | 15     |
| - Administracija u okviru ERP-a                                                    | 15     |
| - Administracija u okviru StandAlone-rada                                          | 15     |
| Baza podataka                                                                      | 16     |
| - Administracija Korisnika – Operatera                                             | 16     |
| - Administracija Tarifnih stopa                                                    | 17     |
| - Administracija Tarifnih grupa                                                    | 17     |
| - Administracija Artikala i Cena                                                   | 18     |
| - Administracija poslovnih Partnera                                                | 19     |
| Tipovi računa, Vrste transakcija i Vrste dokumenata                                | 20     |
| Proces fiskalizacije i izdavanja fiskalnog računa                                  | 21     |
| Relevantni podaci dobijeni od PFR-a pri fisklaizaciji računa                       | 21     |
| Sadržaj štampane verzije fiskalnog računa                                          | 22     |
| Upotreba podataka dobijenih od strane PFR pri sastavljanju štampe fiskalnog računa | 23     |
| Periferni uređaji                                                                  | 24     |
| Lista grešaka koju aplikacija može dobiti od PFR uređaja                           | 25     |
| Dodatak I: Opcioni meniji                                                          | 26     |
| Dodatak II: Kanal veze sa PFR-om                                                   | 26     |
| Dodatak III: O Aplikaciji i Proizvođaču                                            | 27     |
| Dodatak IV: Podaci o Dobavljaču                                                    | 27     |

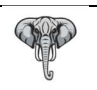

## Uvod

PosMarket 3.0 pedstavlja Elektronski Fiskalni Uređaj (EFU) softverskog tipa u skladu za Zakonom o fiskalizaciji (Sl.Glasnik RS 153/20 i 96/21) koji se primenjuje od 01.11.2021. godine.

U skladu sa Zakonom, PosMarket 3.0 je namenjen izdavanju fiskalnih računa i prenosu podataka o fiskalnim računima u Sistem za upravljanje fiskalizacijom (SUF) Poreske uprave.

Kako bi obezbedio nephodne uslove za nesmetan rad, PosMarket 3.0 je dizajniran u skladu sa Tehničkim uputstvom izdatim od strane Poreske uprave, koristeći HTTPS protokol za komunikaciju sa V-PFR-om kao i HTTP protokol u komunikaciji sa L-PFR-om.

# Startovanje instalirane aplikacije

Napomena: Konsultovati Instalaciono i Tehničko uputstvo ukoliko aplikacija nije instalirana.

Aplikacija se startuje na klasičan način (duplim klikom na ikonicu PosMarket aplikacije na DeskTop-u)

Prilikomm starta, aplikacija vrši niz provera, kako bi obezbedila neophodne uslove za nesmetan rad:

- Provera sistemskih postavki OS-a u skladu sa uslovima navedenim u Instalacionom uputstvu
   Ukoliko sistemske postavke nisu usaglašene, program će uz dozvolu Operatera izvršiti postavku automatski, u slučaju da je sve uredu, nastaviće dalju proveru.
- Provera prethodno podignutih (startovanih) instanci PosMarket programa

Ukoliko je PosMarket već startovan, program će dati obaveštenje i odbiti zahtev za ponovnim startovanjem, ako nema već podignutih instanci, nastaviće dalju proveru.

Provera usaglašenosti sistemskog vremena računa sa vremenom dobijenim od NTP servera
 Program će napraviti dva upita vremena i to od Vašeg računara i NTP servera, ukoliko je
 vremenska razlika veća od +/- 1 minuta, program će dati obaveštenje Operateru o neusaglašenosti
 vremena i instrukcijom (sugestijom) kako da usaglasi Sistemsko vreme sa zvaničnim vremenom.

Program će automatski prekinuti dalji rad.

Ukoliko je NTP server nedostupan (nema interneta), aplikacija će obavestiti Operatera o nemogućnosti provere vremena i preporukom da Operater sam izvrši proveru usaglašenosti vremena svog računara. Aplikacija će nastaviti rad verujući Operateru da je vreme usaglašeno.

# Prijavljivanje u PosMarket aplikaciju

Po izvršenim inicijalnim proverama, aplikacija zahteva od Operatera prijavu svojim Korisničkim imenom i lozinkom. Samo autentifikovani Korisnici (Operateri) mogu da pristupe aplikaciji. Forma za prijavu Operatera, kao na slici:

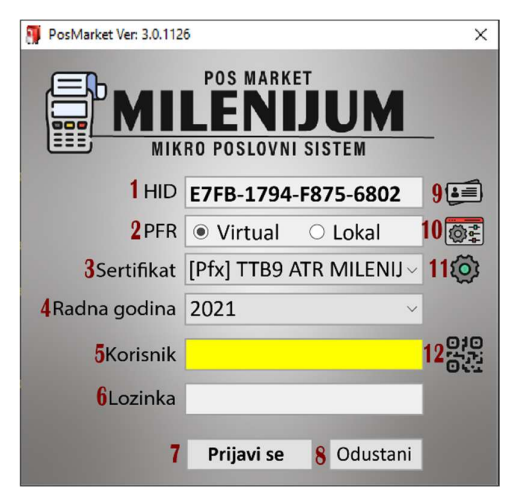

## Legenda:

- 1 HID Jedinstveni ID instance aplikacije
- 2 PFR Odabir podrazumevanog PFR uređaja
- 3 Dostupni sertifikati vezani za Poreskog obveznika i mesto prodaje
- 4 Odabir poslovne godine, podrazumevano tekuća godina 5 Korisničko ime
- 6 Lozinka
- 7 Dugme za prijavu
- 8 Dugme za odustanak
- 9 Pristup formi za licencne ključeve
- 10 Pristup konfiguracionim podacima
- 11 Osvežavanje dostupnih sertifikata
- 12 Kontakt podaci Proizvođača softvera

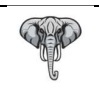

Uputstvom za Konfigraciju aplikacije je objašnjeno (strana 3 sekcija 8) kako se podešava Lokalni Procesor Fiskalnih Računa (L-PFR).

| 🔯 Postavka                             |                                         |                                | X                                |
|----------------------------------------|-----------------------------------------|--------------------------------|----------------------------------|
| 1 Opšte                                | 2 Matična baza                          | 3 Firma                        | 4 Objekat                        |
| 1.1 Klijent 001 1.2 POS 900            | 2.1 Host                                | 3.1 PIB 123456789              | 4.1Šifra / JID 100 1234567       |
| 1.3 Matična baza 🔽 🛛 1.4 Stalna veza 🗔 | 2.2 Db                                  | 3.2 Naziv Test firma           | 4.2Naziv Prodavnica 1            |
| 1.5 Kodna strana 🛛 Oem 🗸 🗸             | 2.3 User                                | 3.3 Adresa NN                  | 4.3 Adresa NN                    |
| 5Aplikacija                            | 2.4 Pass                                | 3.4 Mesto NN                   | 4.4 Mesto NN                     |
| 5.1 Traži RegEx ~                      |                                         | 3.5 MB 01234567                | 4.5Telefon 011/123 123           |
| 5.2 Noziv Šifra Naziv -                | 2.5 Verzija                             | 3.6 ŠD 0000                    | 4.6Tekući 160-123-12             |
| 5.3Pismo ☑ Latinica                    | 2.6 Sinhronizuj                         | 3.7 PDV ☑ Obveznik PDV-a       | 4.7 Katalog                      |
| 6POS štampač                           |                                         | 7POS Terminal banke            | 8 Ostale postavke                |
| 6.1 Model Star TSP 100 III V 6.2 P     | ort/Brzina 0 🗘 0 🗸 58 🗸                 | 7.1 Port/Brzina 0 🖕 0 🗸        | 8.1L-PFR http://localhost:8888   |
| 6.3 Tip PRN ~                          | 6.4 Uredaj Star TSP100 Cutter (TSP143 V | 7.2 Slip/Dnevni Pos/Terminal V | 8.2Koristi 🗆 L-PFR 8.3 Test veze |

Forma za prijavu će na osnovu Globalne postavke, automatski odabrati podrazumevani PFR. Operater može odlučiti koji PFR će koristiti u daljem radu, klikom na želejni PFR (stavka 2 forme za prijavu).

Dostupni sertifikati se učitavaju sa liste dostupnih sertifikata na sledeći način:

- Sertifikat mora biti izdat od strane Poreske uprave (SUF-a)
- Sertifikat mora imati odgovarajući OID sa upisanim PIB-om Obveznika (stavka 3.1 Postavke)
- Sertifikat mora imati odgovarajući JID u nazivu poslovnice (stavka 4.1 Postavke)
- Sertifikat mora zadovoljiti proveru lanca sertifikata
- Sertifikat mora biti važeći u momentu učitavanja

Lista dostupnih sertifikata se može osvežiti klikom na ikonicu 11 forme za prijavu

Program podržava sve vidove sertifikata bilo u obliku instaliranih fajl sertifikata ili prisutnih pametnih kartica, ukoliko zadovoljavaju gore navedene uslove.

Operater sa padajuće liste 3 forme za prijavu može odabrati željeni sertifikat.

Ukoliko nema dostupnih sertifiakta, V-PFR će automatski biti nedostupan za odabir (stavka 2 forme za prijavu)

Ukoliko na konfiguracionoj formi u (odeljak 8), nije postavljen URL sa lokalnim PFR-om, L-PFR će automatski biti nedostupan za odabir (stavka 2 forme za prijavu).

Aplikacija će odbiti prijavu Operatera, ukoliko bar jedan PFR nije dostupan.

Preporuka svim korisnicima aplikacije je da imaju dostupna oba PFR-a, kako bi im aplikacija omogućila što komforniji rad.

#### NAPOMENA:

Korisnici bi trebalo da koriste sledeću postavku PosMarket-a:

- Instaliran jedan fajl sertifikat za rad sa V-PFR uređajem
- Konfigurisan posvećen ili deljeni L-PFR uređaj
- Sertifikat sa Pametne kartice koristiti na L-PFR uređaju

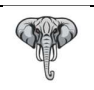

# Autentifikacija prijavljenog Operatera i dostupnost servisa PFR uređaja

Posle uspešne prijave Operatera (Korisničkim imenom i lozinkom) aplikacija zahteva Autentifikaciju Operatera preko odabranog sertifikata za V-PFR odnosno L-PFR.

Autentifikacija se vrši unosom PAK koda za odabrani fajl sertifikat ili PIN koda za odabrani sertifikat sa Pametne kartice, radi omogućavanja rada sa V-PFR-om i / ili PIN koda za sertifikat na Pametnoj kartici umetnutoj u L-PFR. Aplikacija podržava dvojnu autentifikaciju za V-PFR i L-PFR.

| PosMarket Ver: 3.0.1126                                              | × | Legenda:                                                                                                    |
|----------------------------------------------------------------------|---|----------------------------------------------------------------------------------------------------|
| Odabrani sertifikat za V-PFR 1 [Pb;] TTB9 ATR MILENIJUM 2 V-PFR PAK: |   | <ol> <li>1 Odabran sertifikat na sekciji 3 forme za prijavu</li> <li>2 Unos PAK koda za odabrani sertifikat</li> <li>2 Ukoliko je odabran sertifikat sa pametne kartice ova labela će<br/>biti preimenovana u PIN kod</li> <li>3 Unos PIN koda za pametnu karticu umetnutu u L-PFR</li> <li>4 Info panel za ispis statusnih promena</li> <li>5 Provera unetih kredencijala</li> <li>Ukoliko je provera dotupnosti makar jednog PFR-a uspešna ovo<br/>dugme će biti preimenovano u "Nastavi"</li> <li>6 Odustanak, vraćanje na prethodnu formu</li> </ol> |
| Provera Odustani                                                     |   |                                                                                                    |

Posle unetihih PAK/PIN kodova, aplikacija vrši proveru na sledeći način:

Ukoliko je unet PAK/PIN kod za V-PFR (polje 2):

- Provera dostupnosti URL-a sa odgovarajućeg OID-a odabranog sertifikata
- Ako je servis dostupan, provera validnosti unetog PAK/PIN koda

U slučaju greške na bilo kom gore navedenom koraku provere, servis V-PFR-a će biti proglašen nedostupnim

Ukoliko je unet PIN kod za L-PFR (polje 3):

- Provera dostupnosti URL-a navedenog u postavci L-PFR-a
- Ako je servis dostupan, provera validnosti unetog PIN koda

U slučaju greške na bilo kom gore navedenom koraku provere, servis L-PFR-a će biti proglašen nedostupnim.

## Scenario 1

Oba servisa su dostupna: Program će na osnovu odabranog PFR-a uraditi sledeće:

- Preuzeti trenutno važeće poreske stope i upisati ih u lokalnu bazu poreskih stopa sa pripadajućim verzijama i periodom važenja
- Preuzeti postavke radnog okruženja i izvršiti auto-postavku aplikacije
- Omogućiti Operateru da uđe u operativni mod rada programa

#### Scenario 2

Jedan od servisa je dostupan: Program će na osnovu dostupnog PFR-a uraditi sledeće:

- Preuzeti trenutno važeće poreske stope i upisati ih u lokalnu bazu poreskih stopa sa pripadajućim verzijama i periodom važenja
- Preuzeti postavke radnog okruženja i izvršiti auto-postavku aplikacije
- Omogućiti Operateru da uđe u operativni mod rada programa

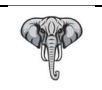

## Scenario 3

Nijedan od servisa nije dostupan:

- Onemogućiti Operateru da uđe u operativni mod rada isključivanjem dugmeta (dugme 5)
- Ponuditi opciju vraćanja na prethodnu formu (formu za prijavu) klikom na dugme Odustani (dugme 6)

#### NAPOMENA:

Dostupnost servisa PFR-a se izražava kroz dva zadovoljena uslova:

- Dostupnost servisa na zadatom URL-u
- Validnost unetog PAK/PIN koda

Ukoliko je Operater pogrešno uneo PAK/PIN kod i PFR servis bude nedostupan, Operater može odustati i vratiti se na prethodnu formu kako bi izvršio ponovnu prijavu i ponovio proces Autentifikacije, klikom na Odustani (dugme 6).

## Prelazak u Operativni mod rada

Ako su uneti kredencijali dobri i uspešno izvedene sve provere, dugme 5, će se preimenovati sa "Proveri" na "Nastavi" i omogućiti Operateru prelazak u Operativni mod rada.

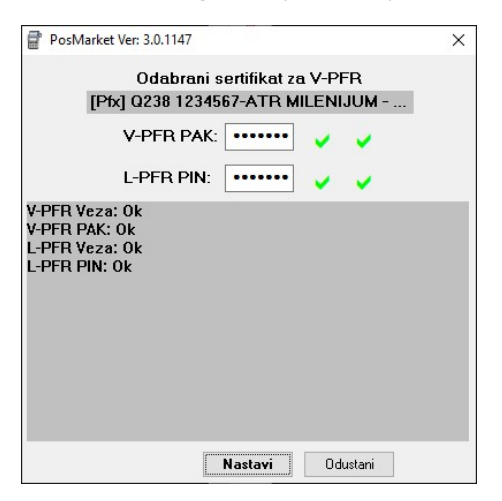

Primer forme za proveru kredencijala

Primer forme za proveru kredencijala ako je sve u redu, sa preuzimanjem radnog okruženja i postavki od PFR-a

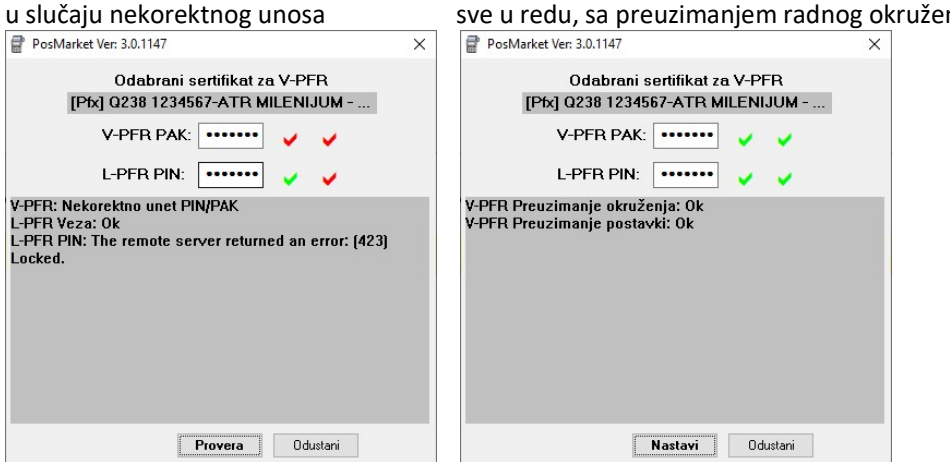

Operater klikom na dugme "Nastavi" prelazi u Operativni mod rada PosMarket aplikacije.

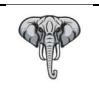

# Operativni rad u PosMarketu

PosMarket je namenjen za rad u marketima, odnosno svim vidovima prodaje na malo osim prodaje u OnLine prodavnicama, odnosno WEB Shop-ovima.

Generalno, aplikacija posle uspešne Autentifikacije, prelazi u takozvani **Prodajni režim rada** namenjen izdavanju računa.

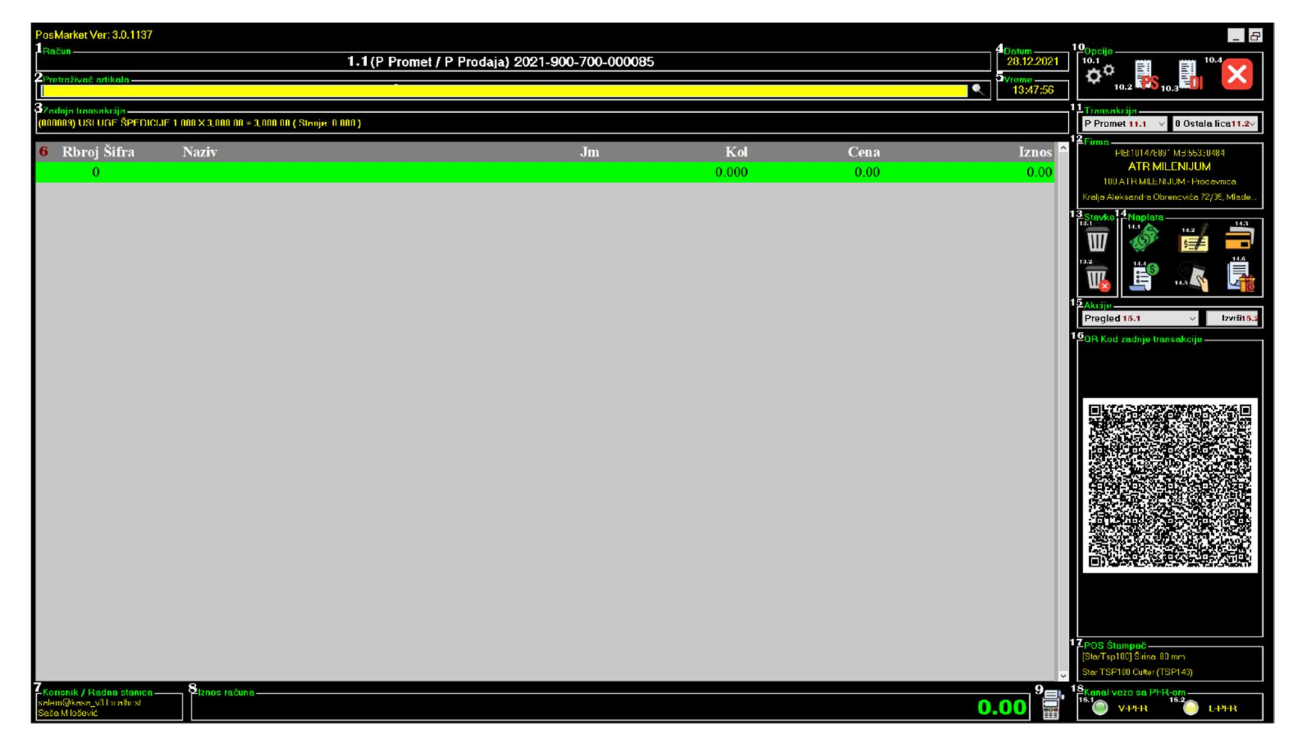

Glavni ekran se sastoji iz 18 grupisanih celina, i to:

1 Račun – Informacije o trenutno odabranoj vrsti prometa

2 Pretraživač – Edit polje namenjeno pretraživanju artikala za prodaju

3 Info – Informacije o zadnjoj transakciji artikla

4 Info – Trenutni datum

5 Info – Trenutno vreme

6 Grid – Tabelarni prikaz svih transakcija artikala za odabranu vrstu prometa

7 Info – Informacije o ulogovanom Korisniku – Operateru

8 Info – Informacije o ukupnoj vrednosti svih transakcija artikala (za uplatu)

9 Ikonica – Brzi kraj – Izdavanje računa sa podrazumevanom vrstom plaćanja – Gotovina

10 Opcije aplikacije

11 Odabir vrste prometa i vida personalizacije

12 Info - Firma i prodajno mesto

13 Brisanje stavke/i sa tabelarnog prikaza transakcija

14 Naplata - Ikonice za brzu naplatu po vrstama plaćanja

15 Akcije nad već izdatim računima

16 QR kod zadnjeg izdatog računa

17 Info – Trenutno aktivni POS printer

18 Panel - Informacije o aktivnim PFR-ovima

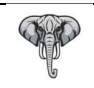

## Odabir vrste prometa

Operater započinje račun odabirom željene vrste prometa sa padajuće liste (sekcija 11 lista 11.1). Podrazumevana vrsta prometa je Promet/Prodaja, bez odabrane personalizacije (nepersonalizovani promet). Odabir vrste personalizacije prometa, Operater vrši odabirom sa padajuće liste (sekcija 11 lista 11.2).

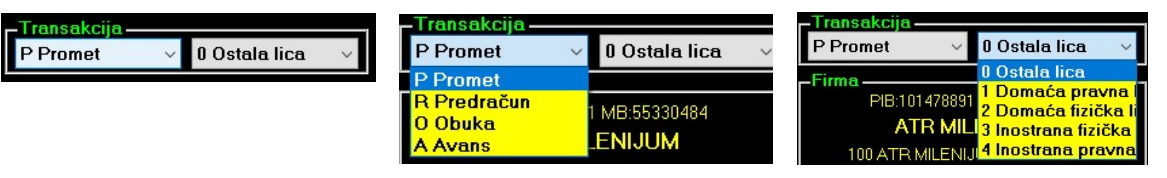

Informacije o odabranoj vrsti prometa se dobijaju na sekciji 1, u sledećem obliku:

(P Promet / P Prodaja) 2021-900-700-000085

#### Napomena:

Program za podrazumevanu vrstu prometa uvek uzima Nepersonalizovani vid Promet/Prodaje. Ukoliko je Operater odabrao neku drugu kombinaciju prometa, posle izdatog računa ponovo se setuje podrazumevani vid prodaje.

Primer: Operater je odabrao Predračun / Prodaju sa vidom personalizacije Domaće pravno lice, posle izdavanja predračuna, aplikacija će automatski odabrati Nepersonalizovani vid Promet/Prodaje kao narednu transakciju.

## Odabir artikala

Odabir artikala se vrši putem polja za unos pretrage artikala (sekcija 2) unosom alfanumerika putem tastature, NumPad-a ili skeniranjem 1D barkoda artikla i to na četiri podržana načina:

- Šifra ili Barkod ili Kombinatorika naziva artikla (gde je podrazumevana količina 1)
- Količina \* (Šifra ili Barkod ili Kombinatorika naziva artikla)
- Skeniranje težinskog koda sa vage (količina je sadržana u samom barkodu)
- Unosom donjeg limita tražene cene u formatu C:CENA (npr. C:100 ili c:100, program će izlistati sve artikle čija je cena od 100 dinara na više u rastućem poretku)

Količina artikla za jedinice mere različite od (Kom-ad) je moguća do preciznosti od 3 decimale.

Vrednost artikla se kalkuliše formulom Kol\*Cena, sa pravilom zaokruživanja iznosa na drugu decimalu, tako što se druga decimala uvećava za 1 ako je naredna (treća decimala) >= 5, odnosno ostaje ista ako je naredna (treća decimala) < 5

Ukoliko rezultat zadate pretrage sadrži više od jednog pogotka, karakterističnio za pretragu po nazivu ili ceni artikla, program će ponutidi padajuću listu za odabir nekog od ponuđenih odgovora kao željenog artikla.

Ukoliko je odabrani artikal u bazi artikala setovan sa markerom da mu cena nije fiksna, program će tražiti od Operatera da upiše novu cenu, ukoliko to nije slučaj, artikal će sa zadatom količinom biti dodat na tabelu prikaza transakcija artikala (Grid 6).

## Uređivanje transakcija artikala – Operacije nad Grid-om

Navigacioni tasteri:

Strelica Gore – Pomeranje pokazivača za jedno mesto naviše

Strelica Dole – Pomeranje pokazivača za jedno mesto naniže

PageUp – Pomeranje jedne strane naviše

PageDown – Pomeranje jedne strane naniže

Ctrl+PageUp – Pomeranje na vrh

Ctrl+PageDown – Pomeranje na dno

NumPad + – Inkrementalno dodavanje količine za +1

NumPad - – Inkrementalno oduzimanje količine za -1

F10 – Izmena količine

DEL – Brisanje stavke (transakcije)

Shift+DEL – Brisanje svih stavki (poništavnje svih transakcija započetog računa)

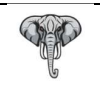

## Izdavanje računa

Komanda za izdavanje računa se može izvesti klikom na ikonice brze naplate (sekcija 14) kao i klikom na ikonicu za kraj računa (ikonica 9)

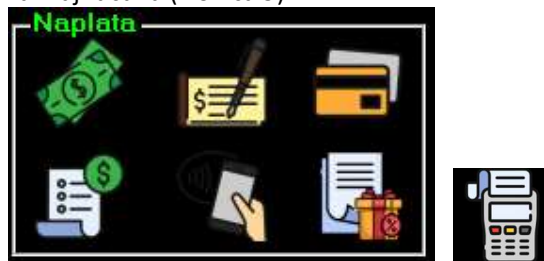

ili pritiskom na tastere brze naplate.

Tabela uporednog prikaza tastera brze naplate, ikonica i povezanih akcija:

| Taster | Akcija                                                                             | Ikonica      |
|--------|------------------------------------------------------------------------------------|--------------|
| F5     | Naplata računa, sa podrazumevanim plaćanjem Gotovina                               | 14.1         |
| F6     | Naplata računa, sa podrazumevanim plaćanjem Ček                                    | 5 14.2       |
| F7     | Naplata računa, sa podrazumevanim plaćanjem Kartica                                | <b>1</b> 4.3 |
| F8     | Naplata računa, sa podrazumevanim plaćanjem Virman (Prenos na račun – Pravna lica) | <b>1</b> 4.4 |
|        | Naplata računa, sa podrazumevanim Instant plaćanjem                                | 14.5         |
|        | Naplata računa, sa podrazumevanim plaćanjem Vaučer                                 | 14.6         |
| END    | Naplata računa, sa podrazumevanim plaćanjem Gotovina                               | 9            |

## Personalizacija računa

U zavisnosti od toga kako je Operater odabrao Opciju personalizacije na padajućoj listi 11.2, računi mogu biti:

Nepersonalizovani (B2C), ukoliko je odabrano:

Ili personalizovani (B2B), ukoliko je odabrano:

| P Promet             | 🗸 0 Ostala lica 🛛 🗸                                                                           |
|----------------------|-----------------------------------------------------------------------------------------------|
| Firma                | 8 Ostala lica                                                                                 |
| PIE.1014788<br>ATR M | 31 1 Domaća pravna<br>2 Domaća fizička I<br>IIL 3 Inostrana fizička<br>NJJ 4 Inostrana pravna |

| P Promet 🗸 🗸             | 0 Ostala lica 🛛 👻                                          |
|--------------------------|------------------------------------------------------------|
| Cience                   | 8 Ostala lica                                              |
| PIE:101478891<br>ATR MIL | 1 Domaća pravna<br>2 Domaća fizička<br>3 Inostrana fizička |
| 100 ATR MILENI           | 4 Inostrana pravne                                         |

## Identifikacija kupca kod personalizovanih računa (B2B)

Kupci su podeljeni u dve kategorije:

- Domaća i inostrana pravna lica, kao i domaća fizička lica koja obavljaju delatnost (Opcija 1 ili 4)
- Domaća i strana fizička lica (Opcija 2 ili 3)

Za domaća i inostrana pravna lica, kao i domaća fizička lica koja obavljaju delatnost, Operater može odabrati željeno lice isključivo preko baze Partnera. Partner mora biti definisan (unet) u bazu Partnera, pre izdavanja računa. Identifikacija kupca se vrši putem PIB-a za domaća pravna lica, JMBG-a za domaća fizička lica koja obavljaju delatnost ili VAT broja za inostrana pravna lica.

Za domaća i strana fizička lica program ne zahteva unete podatke o licu iz baze Partnera.

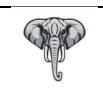

34

Broj jednonamenskog vaučera

## B2B Identifikacija – Za Opciju personalizacije 1 i 4

| Odabir kupca |         |              |                 |           |                     | ×            |
|--------------|---------|--------------|-----------------|-----------|---------------------|--------------|
| traga        |         | Iznos računa | Ostvaren popust | Za uplatu | Čiřavník a postpova | Cinhranimi   |
|              | Q       | 320.00       | 0.00            | 320.00    | Silainika palmera   | Sininionizuj |
| Sifra Pib    | Naziv   |              |                 | ^         | Opcija              |              |
|              |         |              |                 |           |                     | ~            |
|              |         |              |                 |           |                     |              |
|              |         |              |                 |           | <b>.</b>            | DDV          |
|              |         |              |                 |           | Dokument            | PDV          |
|              |         |              |                 |           |                     | <b>•</b>     |
|              |         |              |                 | ×         |                     |              |
| Šifra        | Naziv   |              |                 |           |                     |              |
| PIB          | Vlasnik |              |                 | Adresa    |                     |              |
|              |         |              |                 |           | END Ok              | ESC Odustani |

entifikacija domaćih pravnih i zičkih lica se automatski formira arkerima ) za pravna lica i 1 za fizička lica koja obavljaju

entifikacija inostranih pravnih lica automatski formira markerom ) za inostrana lica

#### B2B Identifikacija – 7a Opciju personalizacije 2 i 3

| B2B lacinti     |                     |                  |                                                                                                    |
|-----------------|---------------------|------------------|----------------------------------------------------------------------------------------------------|
| 😸 ldentitet kuj | pca                 | >                | Polje Opcija, se automatski konfiguriše u odnosu na                                                                                                    |
| Identitet       | 20 Broj lične karte | Broj lične karte | odabrani tip identifikacije.<br>Ovo polje se koristi kao Opciono polje kupca.<br>Ukoliko je Opcija odabrana kao "00 Bez opcije", ovo                                 |
| Opcija          | 00 Bez opcije       | Bez opcije       | polje se neće uzimati u obzir pri fiskalizaciji računa.<br>Polje PDV, se automatski konfiguriše u odnosu na<br>odabranu Opciju, tako da ako je ovo polje štiklirano, |
| PDV             | Se obračunava       | •                | PDV će biti obračunat u skladu sa pridruženom<br>Tarifnom grupom, u suprotnom, svi artikli trenutne<br>transakcije će biti prebačeni na Tarifnu grupu 0. bez         |
|                 | END - Ok ESC - Odus | tani             | obračunavanja PDV-a.                                                                                                    |

+:C:I 4:L 4:\_:XI.:L 1:. a idantitata i : ..... .... ... x: . . . . . .

| Identifi | ikacija domacih fizičkih lica se vrsi odabirom vrste identiteta i unosom podatka o ident   | itetu: |
|----------|--------------------------------------------------------------------------------------------|--------|
| Vid      | Opis                                                                                       |        |
| 20       | Broj lične karte                                                                           |        |
| 21       | Broj izbegličke legitimacije                                                               |        |
| 22       | Strano fizičko lice koje ima prijavljen boravak u R.Srbiji – EBS Broj                      |        |
| 23       | Broj pasoša                                                                                |        |
| Identifi | ikacija stranih fizičkih lica se vrši odabirom vrste identiteta i unosom podatka o identit | etu:   |
| Vid      | Opis                                                                                       |        |
| 30       | Broj pasoša                                                                                |        |
| 31       | Broj diplomatske legitimacije                                                              |        |
| 32       | Broj lične karte Makedonije                                                                |        |
| 33       | Broj lične karte Crne Gore                                                                 |        |
| 34       | Broj lične karte Albanije                                                                  |        |
| 35       | Broj lične karte Bosne i Hercegovine                                                       |        |
| Opcioni  | i identifikatori:                                                                          |        |
| Vid      | Opis                                                                                       | PDV    |
| 00       | Bez opcije                                                                                 | DA     |
| 10       | Broj ZPPPDV obrasca                                                                        | DA     |
| 11       | Broj REF obrasca                                                                           | DA     |
| 20       | Broj SNPDV                                                                                 | NE     |
| 21       | Broj LNPDV                                                                                 | NE     |
| 30       | Broj PPO-PDV                                                                               | NE     |
| 31       | Broj ZPPO-PDV                                                                              | NE     |
| 32       | Broj MPPO-PDV                                                                              | NE     |
| 33       | Broj IPPO-PDV                                                                              | NE     |

DA

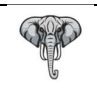

## Naplata računa:

Procedura naplate računa se izvršava odmah po izdavanju komande za izdavanje računa, i to:

- Za nepersonalozovane račune, odmah po izdavanju komande za izdavanje računa.
- Za personalozovane račune, prvo se poziva procedura za identifikaciju kupca i odmah posle uspešne personalizacije, poziva se naplata računa.

Forma za naplatu računa:

| Nap | olata računa |              |                | ×    |
|-----|--------------|--------------|----------------|------|
|     |              | Iznos računa | 1,500.00       |      |
|     |              | (-) Popust   | 0.00           |      |
|     |              | Za uplatu    | 1,500.00       |      |
| Ø   | Gotovina     | 1500.00      | Instant        | 0.00 |
| 1   | Ček          | 0.00 🔙       | Vaučer         | 0.00 |
|     | Kartica      | 0.00 🕏       | Avansi         | 0.00 |
| E?  | Virman       | 0.00 🛃       | Ostalo         | 0.00 |
|     |              | Uplaćeno     | 1,500.00       |      |
|     |              | Razlika      | 0.00           |      |
|     |              | END - Ok     | ESC - Odustani |      |

Legenda: <u>Iznos računa</u>: Iznos pre datog popusta <u>Popust</u>: Iznos ostvarenog popusta <u>Za Uplatu</u>: Iznos za plaćanje (Iznos – Popust) <u>Vrste plaćanja</u>: Gotovina, Ček, Kartica, Virman, Instant, Vaučer i Ostala plaćanja <u>Uplaćeno</u>: Zbir svih uplata <u>Razlika</u>: Iznos refundacije (povraćaja) ili nedostatka sredstava (Za uplatu – Uplaćeno)

Brzi tasteri na formi naplate:

END – Kraj naplate – Izdavanje računa

ESC – Odustanak od naplate – Povratak na glavnu formu uz zadržavanje otkucanih stavki

#### Napomena I:

U zavisnosti od odabranog vida naplate (procedura za izdavanje računa), određena polja u vrstama plaćanja su uključena ili isključena:

- <u>Varijanta 1</u>, poziv za izdavanje računa je izvršen nekim od ne virmanskih oblika plaćanja
   U ovom slučaju, plaćanja tipa Virman i Ostala bezgotovinska plaćanja će biti isključna
- <u>Varijanta 2</u>, poziv za izdavanje računa je izvršen virmanskim oblikom plaćanja (taster F8 ili ikonica 14.4)
   U ovom slučaju, sva ostala plaćanja osim Virmana i Ostalih begotovinskih plaćanja će biti isključena

#### Napomena II:

U svakom od gore navedenih varijanti naplate, polje Avans je uvek isključeno i nemože se editovati. Ovo polje se automatski popunjava iznosom iskorišćenog avansa, ukoliko je odabrana akcija izdavanja konačnog računa po avansnom iskorišćenju.

Potvrdom naplate (taster END ili klikom na Ok dugme), program će izdati račun u štampanoj formi, odmah posle uspešne fiskalizacije odabrane transakcije preko dostupnog PFR uređaja !

## Popusti

Program podržava odobravanje popusta pri izdavanju računa na dva načina:

ako je aplikacija postavljena kao StandAlone (samostalna), pozivom procedure popusta Ctrl+O, ili
 ako je postavljena kao deo ERP-a u (Cloud režim rada), automatskim izvršavanjem

U režimu samostalnog izvršavanja programa, Operater poziva proceduru (tasterima Ctrl+O), kao na slici:

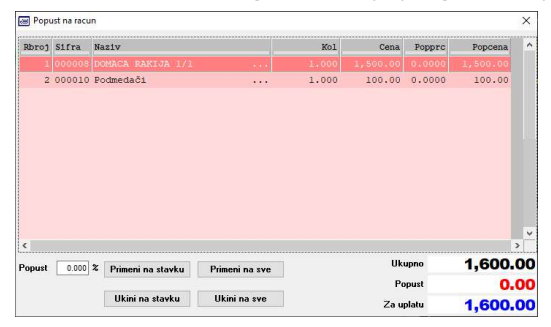

Ostvarivanje popusta vrši unosom procenta popusta i njegove primene na račun, i to: Primenom na stavku/e ili ceo račun.

Moguće je kombinovati procente popusta na istom računu sa više procenata, primenom zadatog procenta na različite stavke.

Ovom procedurom je omogućeno i ukidanje pojedinačnih popusta ili popusta na ceo račun.

## Napomena I:

Procedura za odobravanje popusta se poziva pre procedure izdavanje računa.

Ako je Operater ušao u proceduru izdavanja računa (i nalazi se u odabiru identifikacije kupca ili naplate računa), odustajanjem, može da se vrati na Glavnu formu (sa zadržanim svim prethodno otkucanim stavkama) i da pozove proceduru odobravanja popusta i potom ponovi proceduru za izdavanje računa.

## Napomena II:

Ukoliko je aplikacija podešena da radi kao sastavni deo ERP-a, poziv za odobravanje popusta sa Ctrl+O više nije moguć. Politika popusta i akcija se definiše na nivou ERP-a, tako da se njihova primena odvija automatski uz prikladna obaveštenja Operateru o njihovoj primeni (ostvarenju).

## Dodatne akcije Glavne forme:

Glavna forma sadrži sekciju 15, akcije, kao na slici:

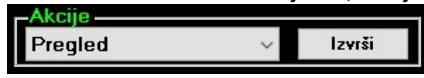

Akcije se biraju odabirom sa padajuće liste i klikom na dugme "Izvrši"

Lista mogućih akcija:

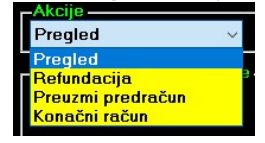

#### Akcije:

Pregled izdatih računa, Refundacija računa, Preuzimanje stavki sa predračuna i izdavanje Konačnog računa po osnovu avansnog iskorišćenja

## Pregled izdatih računa

Pregled izdatih računa (ili prečica na tastaturi Ctrl+R) omogućuje Operateru uvid u sve prethodno izdate račune, kao na slici:

| Period 04 01.2022 Vita 0 Produja Vitem Poly Vita 0 Produja Vident "Svideniteli V<br>Sel Dokument Datum Vreme Zahtevao Potpisao Broj Izmos<br>I I. O 0.00 | (Q) |
|----------------------------------------------------------------------------------------------------|-----|
| Sel Dokument Datum Vreme Zahtevao Potpisao Broj Iznos                                                                                                    |     |
|                                                                                                    |     |
|                                                                                                    |     |
|                                                                                                    |     |
|                                                                                                    |     |
|                                                                                                    |     |
| 0.00                                                                                                    |     |
|                                                                                                    | >   |
| Rbroj Sifra Naziv Kol Cena Iznos                                                                                                    |     |
| 0.00 0.00 0.00                                                                                                    |     |

Legenda: Filter pretrage: Kasir – ID Operatera ili svi operateri Period – Datumski okvir pregleda Tip – Tip transakcije Vrsta – Vrsta transakcije VD – Vrsta dokumenta vezana za Tip/Vrstu transakcije Ident – Vrsta identiteta kupca / Id identifikacije Traži – Izvršenje pretrage po zadatom kriterijumu Dodatne opcije po dokumentu/ima Kao na slici:

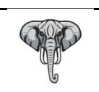

KORISNIČKO UPUTSTVO PosMarket 3.0

| Ponovi štampu           | Ponovi štampu - Reprint računa (ponovna štampa)                                     |
|-------------------------|-------------------------------------------------------------------------------------|
| Prikaži izgled          | Prikaži izgled – Prikaz fiskalnog računa na ekranu                                  |
| Prikaži QR Kod          | Prikaži QR – Prikaz QR koda odabranog računa                                        |
| Napravi fiskalnu kopiju | Napravi fiskalnų kopijų – Pravlienie fiskalne kopije računa                         |
| Rekapitulacija          | Rekapitulacija / Specifikacija – Štampa rekapitulacije / specifikacije grupe računa |
| Specifikacija           |                                                                                     |

## Refundacija

Poziv procedure za refundaciju (prečica Ctrl+S) omogućuje Operateru pronalaženje željene transakcije, kako bi izvršio njenu refundaciju, kao na slici:

| - ALL 10 10 10 10 10 10 10 10 10 10 10 10 10 |               |             | пр       | 0 Promet           | Traži | Skenira | nj račun | Odaberi  |     |
|----------------------------------------------|---------------|-------------|----------|--------------------|-------|---------|----------|----------|-----|
| cinod                                        | 104.01.2022 • | 104.01.2022 | VU<br>VU | 701 Racun - Storno |       |         |          | 1        | 11. |
| Dk Dokun                                     | ment          | Datum       | Vreme    | 0.00               | 0.00  | Razlika | Zahtevao | Potpisao | ľ   |
|                                              |               |             |          |                    |       |         |          |          |     |
| <br>                                         |               |             |          |                    |       |         |          |          | >   |
| Rbr Sift                                     | ra Barkod     | Nazi        | lv       |                    | Kol   | Cena    |          | Iznos    | 1   |
| 0                                            |               |             |          |                    | 0.000 | 0.00    |          | 0.00     |     |

Legenda: Filter pretrage: Kasir – ID Operatera ili svi operateri Period – Datumski okvir pregleda Tip – Tip transakcije VD – Vrsta dokumeta za željeni tip transakcije i način refundacije Traži - Izvršenje pretrage po zadatom kriterijumu Skeniraj račun - Mogućnost pronalaženja računa očitavanjem QR koda sa odštampanog računa Odaberi – Odabir računa za refundaciju

Prilikom prikaza traženih računa za refundaciju, program će na tabeli header-a (tabela sa crvenom pozadinom) prikazati račune sa originalinm iznosom (Iznos), prethodno izvršenim refundacijama (Storno) i kolonom sa preostalim iznosom za refundaciju (Razlika). Odabir računa za refundaciju je moguć samo za račune koji u koloni Razlika imaju vrednost > 0 (preostali iznos za refundaciju je veći od nule).

## Refundacija odabranog računa

Kada Operater odabere željeni račun za refundaciju, opisano u odeljku Refundacija, prikazuje se forma za refundiranje računa, kao na slici:

| 900.700.00                         | 0001 - Refundacija računa         |                            |                                     |                                                                                    |                                | ×                                  |
|------------------------------------|-----------------------------------|----------------------------|-------------------------------------|------------------------------------------------------------------------------------|--------------------------------|------------------------------------|
| Dokument                           | TTB9ZMKY-Dt10v1o0-498             | Dokument refundacije       | [                                   | Nuliraj sve                                                                        |                                |                                    |
| /reme                              | 2022-01-04 13:04:02               | 702 Račun - Povraćaj kupcu |                                     | Refundiraj sve                                                                     | Refundiraj                     | Udustanı                           |
| Rbroj Sifr                         | a Naziv                           |                            | Cena                                | Kol                                                                                | Refund                         | Ostatal ^                          |
| 1 000                              | DO1 NAFTA                         |                            | 180.00                              | 10.000                                                                             | 0.000                          | 10.00                              |
|                                    |                                   |                            |                                     |                                                                                    |                                |                                    |
|                                    |                                   |                            |                                     | 1,800.000                                                                          | 0.000                          | 1,800.00(                          |
| (ekapitula                         | cija originalnih plača            | nja:                       | Način                               | 1,800.000<br>refundiranja sred                                                     | 0.000<br>Istava:               | 1,800.00(                          |
| iekapitula<br>id Naziv             | cija originalnih plaća            | nja:<br>Iznos              | Način<br>^ Origin                   | 1, 800.000<br>refundiranja srec<br>nalna vrednost                                  | 0.000<br>İstava:               | 1,800.00(                          |
| iekapitula<br>id Naziv<br>1 Gotovi | cija originalnih plaća            | nja:<br>Iznos<br>1, 800.00 | Način<br>^<br>Origin<br>Način       | 1, 800.000<br>refundiranja srec<br>nalna vrednost<br>n refundiranja                | 0.000<br>Istava:<br>1 Gotovina | 1,800.00(v<br>1,800.00             |
| tekapitula<br>I Naziv<br>1 Gotovi  | i<br>cija originalnih plaća<br>na | nja:<br>Iznos<br>1, 500.00 | Način<br>^ Origin<br>Način<br>Iznos | 1, 800.000<br>refundiranja srec<br>nalna vrednost<br>n refundiranja<br>refundacije | 0.000<br>Istava:<br>1 Gotovina | 1,800.00(<br>1,800.00<br>~<br>0.00 |

Program prikazuje sve stavke originalog računa, sa količinama i cenama. Kolona Refund je rezervisana za editovanje količine za refundaciju, dok kolona Ostatak, prikazuje preostali iznos za refundaciju. Ukoliko je račun imao prethodne refundacije, kolona Kol će biti umanjena za prethodno refundirane količine I time onemogućiti Operateru da refundira veći iznos količine od stvarno prodate.

Plava tabela prdstavlja originalna plaćanja računa, dok Operater ima mogućnost odabira na padajućoj listi načina refundiranja sredstava

Po završetku editovanja kolone Refund, Operater izdaje dokument refundacije klikom na dugme Refundiraj. Program će napraviti dokument Refundacije za odabrani tip transakcije I odmah potom dokument Kopija Refundacije, sa mestom za potpis Kupca, kao dokaz o izvršenoj refundaciji.

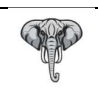

## Način refundiranja računa i Vrste dokumenata:

Svaki tip transakcije ima definisan set dokumenata koji bliže opisuju način refundiranja tih transakcija:

| Tip | Naziv     | VD                                                                                     |
|-----|-----------|----------------------------------------------------------------------------------------|
| 0   | Promet    | 701 – Storno računa u celosti (greškom izdatog od Operatera) sa svim vidovima plaćanja |
|     |           | navedenim u originalnom računu                                                         |
|     |           | 702 – Refundacija računa kupcu delimično ili u celosti, sa odabranim vidom refundacije |
|     |           | 703 – Refundacija kupcu po osnovu reklamacije, delimično ili u celosti, sa odabranim   |
|     |           | vidom refundacije                                                                      |
|     |           |                                                                                        |
| 1   | Predračun | 711 – Storno računa u celosti (greškom izdatog od Operatera)                           |
|     |           | 712 – Refundacija računa kupcu delimično ili u celosti                                 |
|     |           |                                                                                        |
| 3   | Obuka     | 731 – Storno računa u celosti (greškom izdatog od Operatera) sa svim vidovima plaćanja |
|     |           | navedenim u originalnom računu                                                         |
|     |           | 732 – Refundacija računa kupcu delimično ili u celosti, sa odabranim vidom refundacije |
|     |           | 733 – Refundacija kupcu po osnovu reklamacije, delimično ili u celosti, sa odabranim   |
|     |           | vidom refundacije                                                                      |
|     |           |                                                                                        |
| 4   | Avans     | 741 – Storno računa u celosti (greškom izdatog od Operatera) sa svim vidovima plaćanja |
|     |           | navedenim u originalnom računu                                                         |
|     |           | 742 – Refundacija računa kupcu delimično ili u celosti, sa odabranim vidom refundacije |

#### Napomena I:

Storno računa u celosti (701, 711, 731 i 741) podrazumeva da se sve stavke računa refundiraju bez mogućnosti delimičnog refundiranja sa svim navedenim oblicima plaćanja iz originalnog računa (poništavanje transakcije).

## Napomena II:

Operater ima na raspolaganju dva komandna dugmeta Nuliraj sve I Refundiraj sve, pomoću njih u svakom trenutku Operater može izvršiti Nuliranje (poništavanje) prethodno unetih količina u koloni Refund i otpočeti ponovni edit količina. Opcija Refundiraj sve, omogućuje Operateru refundiranje svih raspoloživih količina. Ove dve komande se odnose na dokumente refundacije koji nisu pobrojani u Napomeni I.

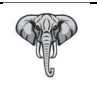

## Konačni račun

Operater ima mogućnost da izda Konačni račun, po osnovu unapred plaćenih dobara i/ili usluga, tj. primljenog Avansa. Izdavanje Konanog računa se otpočinje biranjem akcije (sekcija 15) putem padajuće liste 15.1 i izdavanjem komande (dugme 15.2).

Po otpočetoj proceduri, Operater dobija formu za odabir prethodno neiskorišćenih Avansnih računa, kao na slici:

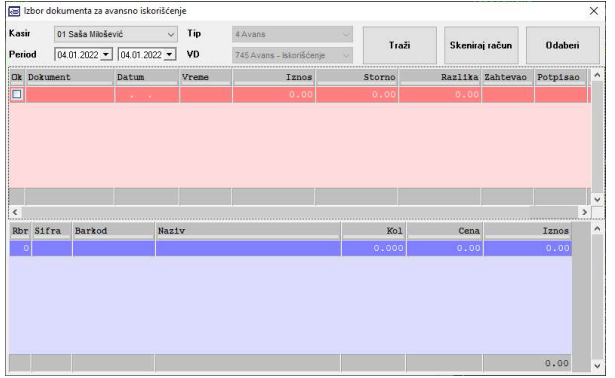

Legenda:

Filter pretrage: Kasir – ID Operatera ili svi operateri Period – Datumski okvir pregleda Tip – Tip transakcije (striktno Avans) VD – Vrsta dokumenta, striktno745, refundacija po osnovu avansnog iskorišćenja Traži - Izvršenje pretrage po zadatom kriterijumu Skeniraj račun - Mogućnost pronalaženja računa očitavanjem QR koda sa odštampanog računa Odaberi – Odabir računa za avansno iskorišćenje

#### Napomena:

Forma za odabir avansnog prometa radi avansnog iskorišćenja je osetljiva na prethodno izvršene refundacije po predmetnom računu, tako da će ova forma prikazati samo one Avansne račune koji nisu u celosti refundirani.

## Iskorišćenje avansa po odabranom Avansnom računu

Kada Operater odabere željeni račun za avansno iskorišćenje, opisano u odeljku Konačni račun, prikazuje se forma za refundiranje računa, kao na slici:

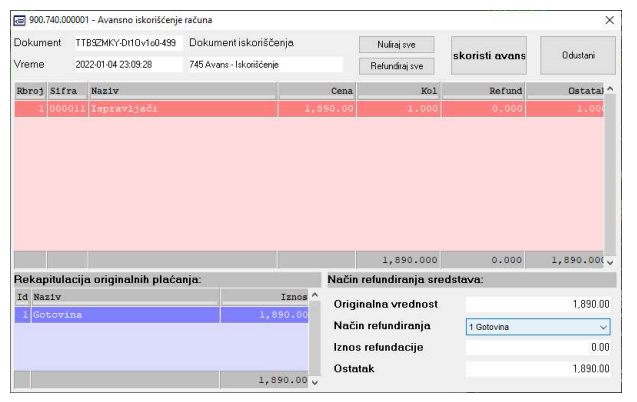

Opcije ove forme su identične opcijama forme za Refundaciju odabranog računa.

Kada Operater izda komandu za avansno iskorišćenje, klikom na dugme Iskoristi avans, program automatski vrši sledeći niz koraka:

- Izdaje fiskalizovani dokument Avans / Refundacija sa odabranim stavkama refundacije, bez navođenja plaćanja

- Kopira refundirane stavke u glavnu formu za izdavanje računa (Konačnog)

Posle kopiranja stavki sa avansnog iskorišćenja u glavnu formu za izdavanje računa, Operater ima dve mogućnosti:

- Da izda komandu za izdavanje računa
- Da doda još stavki na Grid (tabelu transakcija) i izda komandu za izdavanje računa

#### Napomena I:

Proces povezivanja dokumenata, na relaciji Avansni račun -> Avansno iskorišćenje -> Konačni račun, je potpuno automatizovan. Odabirom avansnog računa, program čuva referencu na njegov PFR broj računa I povezuje ga sa avansnim iskorišćenjem, istovremeno, program čuva referencu na PFR broj računa avansnog iskorišćenja I povezuje ga sa Konačnim računom

#### Napomena II:

Izdavanjem komande za izdavanje računa, program vrši sledeće akcije: Konačni račun će poprimiti identifikaciju kupca sa računa avansnog iskorišćenja i u formi naplate računa u polju Avans upisati iznos izvršenog avansnog iskorišćenja. Operater može kombinovati i druga plaćanja sa avansnim, ukoliko iznos Konačnog računa veći od iznosa iskorišćenog avansa.

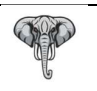

## Administracija

Aplikacija može raditi u dva režima rada: Kao klijent u okviru ERP-a sa korišćenjem usluga Cloud servisa i kao Stand-Alone program nezavistan od drugog sistema.

Sistem adminstracije se konfiguriše u zavisnosti od režima rada (forma postavki, polje 1.3 i sekcija 2)

## Administracija u okviru ERP-a

Administartivni poslovi se sastoje iz sledećih akcija:

- Sinhronizacija podataka sa matičnom Cloud bazom
  - Preuzimanje artikala i cena
  - Preuzimanje akcija i uslova prodaje
  - Preuzimanje partnera (kupaca) pravnih i fizičkih lica koja obavljaju delatnost
  - Preuzimanje Korisnika (Operatera)
  - Slanje dnevnih promena (izdatih računa)
- Provera stanja zaliha i cena artikala u objektu
- Štampanje etiketa za obeležavanje artikala u rafu po listi formiranoj od Operatera
- Štampanje etiketa za obeležavanje artikala u rafu po izmeni cenovnika u ERP-u
- Ažuriranje priključenih vaga na PosMarket aplikaciju
- Ažiriranje novih dostupnih verzija programa

#### Napomena:

Sinhronizacija podataka sa matičnom Cloud bazom može biti izvedena i kao poseban "Task" koji se izvršavna na postavljenom vremenskom intervalu (npr. 60 minuta) i odvija se nezavisno od Operatera (ovaj servis aktivira i postavlja stručno lice ovlašćeno od Proizvođača).

Ova procedura se može kombinovati kao automatski proces i proces koji se poziva na zahtev Operatera (OnDemand) kada postoji potreba za momenatlnim usaglašavanjem sa matičnom bazom.

## Administracija u Stand-Alone režimu rada

Pod administracijom u samostalnom režimu rada, podrazumeva se ažuriranje svih relevantnih podataka neophodnih za nesmetan rad PosMarket aplikacije, uključujući sledeće:

- Ažuriranje baze Operatera (Korisnika)
- Ažuriranje baze Tarifnih grupa
- Ažuriranje baze Tarifnih stopa
- Ažuriranje baze Artikala i Cena
- Ažuriranje baze poslovnih Partnera
- Ažuriranje priključenih vaga na PosMarket aplikaciju
- Ažiriranje novih dostupnih verzija programa
- Provera stanja zaliha i cena artikala u objektu
- Štampanje etiketa za obeležavanje artikala u rafu po listi formiranoj od Operatera
- Pristup posebnoj aplikaciji PosOffice radi vođenja stanja zaliha u objektu (Dokumentaciona operativa)

#### Napomena:

Ukoliko Komitent (korisnik aplikacije) ne želi vođenje lokalnih zaliha, nije u obavezi da koristi PosOffice aplikaciju.

# PosMarket baza podataka u Stand-Alone režimu rada

## Korisnici – Operateri

Baza Operatera se dobija pozivom iz Glavne forme, klikom na ikonicu Opcije - 10.1 i odabirom pod-menija Korisnici.

| Id | Ime    | Prezime   | st:^ | 0  |
|----|--------|-----------|------|----|
|    |        | Milošević |      |    |
| 02 | Verica | Milošević |      | 44 |
| 03 | Ana    | Milošević |      | 9  |
|    |        |           |      |    |

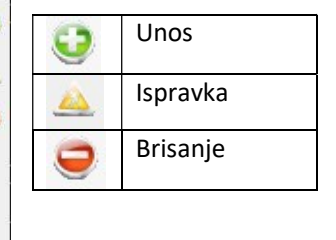

## Ažuriranje Korisnika

| ID *      | 01                        | Ime         | Saša          |
|-----------|---------------------------|-------------|---------------|
| Grupa     | 000 Super.Admi 🗸          | Prezime     | Milošević     |
| Kor.ime * | SALEM                     | Pol         | ⊛m ⊖ž         |
| Lozinka * | •••••                     | Dat.Roðenja | 03.01.2022    |
| UUID      | 0                         | JMBG        | 1004973710094 |
| Ident     | 1 lme i prezime 🔍         | Lk.Br.      | 006447930     |
| Status *  |                           | Telefon     |               |
| mena: Sva | i polia obeležena sa * si | i obavezna. |               |

Korisnik se obavezno pridružuje nekoj Korisničkoj grupi, odabirom sa padajuće liste. Program na osnovu pridružene Korisničke grupe, primenjuje privilegije dodeljene toj grupi.

Na formi se nalaze tri komandne ikonice za editovanje Korisnika

Na padajućoj listi vezanoj za javni identitet Korisnika, bira se način kodiranja Korisnika pri izdavanju računa. Ponuđene opcije su:

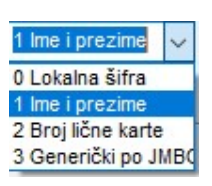

Lokalna šifra (01) Ime i prezime (Saša Milošević) Broj lične karte (006447930) Generički po JMBG (0AFpaspZ)

#### Napomena I:

Podrazumeva se da su polja sa podacima uneta ispravno za odgovarajući tip identifikacije Korisnika (ako je odabran tip identifikacije Ime i prezime, podrazumeva se unos Imena i Prezimena i sl.)

## Napomena II:

Korisničko ime i lozinka su obavezni podaci pri unosu. Korisničko ime je jedinstveno na nivou baze Korisnika, što znači da ne mogu postojati dva Korisnika koji imaju isto korisničko ime. Lozinka mora imati minimum tri alfanumerika. UUID je opciono polje i može se zadati za one Korisnike koji se mogu prijavljivati u PosMarket putem RFID kartica ili ukucavanjem svog jedinstvenog koda. Za sve Korisnike koji imaju ukucan UUID, važi pravilo jedinstvenosti u bazi Korisnika, dva Korisnika ne mogu imati isti UUID.

## Tarifne stope

Baza aktuelnih tarifnih stopa se dobija pozivom iz Glavne forme, klikom na ikonicu Opcije - 10.1 i odabirom pod-menija Tarifne stope.

| 🗃 Tarifne stope                 |       |                      |                    | × |
|---------------------------------|-------|----------------------|--------------------|---|
| Verzija 5 - 19.12.2021 23:00:00 | ~     | Aktuelna verzija 5-1 | 9.12.2021 23:00:00 |   |
| Tip                             | Sifra | Naziv                | Stopa              | ^ |
| TaxOnNet                        | A     | VAT                  | 9.000              |   |
| TaxOnNet                        | в     | VAT                  | 0.000              |   |
| TaxOnNet                        | С     | VAT-EXCL             | 0.000              |   |
| TaxOnNet                        | E     | STT                  | 6.000              |   |
| TaxOnNet                        | F     | ECAL                 | 11.000             |   |
| TaxOnNet                        | N     | N-TAX                | 0.000              |   |
| AmountPerQuantity               | P     | PBL                  | 0.500              |   |
| TaxOnTotal                      | T     | TOTL                 | 2.000              |   |
| TaxOnNet                        | ž     | VAT                  | 19.000             |   |
|                                 |       |                      |                    |   |

Baza aktuelnih poreskih stopa se ažurira svaki put kada se Operater uspešno prijavi u PosMarket aplikaciju, odmah posle unosa odgovarajućih kredencijala vezanih za bezbednosni element.

Proces je potpuno automatizovan i ne zahteva posebnu interakciju Operatera.

Operater ima mogućnost uvida u trenutno aktuelne poreske stope kao i u istorijske promene.

## Tarifne grupe

Baza tarifnih grupa se dobija pozivom iz Glavne forme, klikom na ikonicu Opcije - 10.1 i odabirom pod-menija Tarifne grupe.

| 😸 Tar  | ifne grupe          |                  |      |             |                                             |                    |          | × |
|--------|---------------------|------------------|------|-------------|---------------------------------------------|--------------------|----------|---|
| Id     | Naziv               |                  | Obv  | Akc         | Tot                                         | Pdv                | <u>^</u> | , |
| 5      | Promet bez PDV (Ek  | o naknada)       | D    | 0.50        | 0.000                                       | 0.000              |          | 5 |
| 6      | Promet dobara (Eko  | naknada)         | D    | 0.50        | 0.000                                       | 9.000              | 2        | 2 |
| 7      | Promet usluga (Sa p | D                | 0.00 | 2.000       | 6.000                                       |                    |          |   |
| 8      | Specijalna grupa    |                  | D    | 0.00        | 0.000                                       | 19.000             |          | 2 |
|        | Još specijalnija    |                  |      |             |                                             |                    | ~        |   |
| Akcize | • 🤤 🤤               | Porezi na totale |      | 😳 🤤 РС      | v                                           |                    | 0        | 2 |
| P (    | 0.500 Din - PBL     | T 2.000 % - TO   | π    | A<br>F<br>Ž | 9.000 % - \<br>11.000 % - E<br>19.000 % - ' | 'AT<br>:CAL<br>VAT | 2        |   |
|        | ~                   |                  |      | ~           |                                             |                    |          | 8 |

Tarifni sistem u okviru PosMarket aplikacije je organizovan na takav način da je moguće definisati proizvoljan broj Tarifnih grupa.

Artikal, pri definisanju, se pridružuje određenoj poreskoj grupi.

Poreska grupa je kompozitnog tipa i sastoji se od tri kategorije poreza. Kategorije poreza mogu biti: Akcize, Porezi na totale i PDV

Svaka kategorija poreza može imati jednu, više ili ni jednu priključenu Poresku stopu. Ovo pravilo važi isključivo za kategorije Akciza i Poreza na totale, dok je za kategoriju PDV-a, obavezna makar jedna PDV stopa.

Pravilo primene kategorija poreza je identično primeni poreskih stopa pri fiskalizaciji od strane PFR-a, i to:

- Prvo se primenjuju Akcize u apsolutnim vrednostima po sledećem pravilu
   Dofinicana vrednost Akcize se deli sa masom preizveda radi debijanja jedina
  - 1.1. Definisana vrednost Akcize se deli sa masom proizvoda radi dobijanja jedinačne Akcize
     1.2. Dobijena jedinačna vrednost Akcize se množi sa ukupno prodatom količinom
- 2. Dobijena akciza se oduzima od ukupne vrednosti prodatog artikla i dobija se Osnovica1
- 3. Osnovica1 se množi sa pojedinačno definisanim stopama Poreza na totale i deli sa zbirom svih procenata na totale uvećanim za 100
- 4. Dobijeni ukupni Porez na totale se oduzima od Osnovice1 i dobija se Osnovica2
- 5. Osnovica2 se množi sa pojedinačo definisanim stopama PDV-a i deli sa zbirom svih procenata PDV-a uvećanim za 100

Akcione ikonice:

| 0 | Unos     |
|---|----------|
|   | Ispravka |
| 9 | Brisanje |

Sva tri tipa ikonica su kontekstno vezene za tip akcije koji se sprovodi, gornje desno ikonice su povezane sa editovanjem samih Poreskih grupa, dok su donje tri grupe ikonica vezane za kategorije poreza povezane sa odabranom Poreskom grupom.

Samo važeće Poreske stope se mogu priključiti pripadajućoj kategoriji poreza.

U Akciznu grupu se mogu dodati samo Poreske stope tipa – AmountPerQuantity

U Poreze na totale se mogu dodati Poreske stope tipa – TaxOnTotal

U PDV grupu se mogu dodati Poreske stope tipa – TaxOnNet

## Artikli i Cene

Baza artikala se dobija pozivom iz Glavne forme, klikom na ikonicu Opcije - 10.1 i odabirom pod-menija Artikli. Forma za manipulaciju artikala:

| Pretra   | iga    |               | _ < 🔮 🔺 🥃 🎟                    | 5   | 9 | ene estivate |
|----------|--------|---------------|--------------------------------|-----|---|--------------|
| stt      | Sifra  | Barkod        | Naziv                          | Jm  | T | Cena         |
|          | 000002 |               | BENZIN                         | L   | 3 |              |
| 2        | 000008 |               | DOMACA RAKIJA 1/1              | L   | 6 | 1,500.00     |
| 2        | 000005 | 5000112652048 | FANTA 1.5                      | KOM | 1 | 100.00       |
| <b>V</b> | 000003 |               | HLEB                           | KOM | 0 | 50.00        |
| 2        | 000011 |               | Ispravljači                    | KOM | 9 | 1,890.00     |
| 2        | 000001 |               | NAFTA                          | L   | 3 | 180.00       |
| 2        | 000010 |               | Podmedači                      | KOM | 8 | 100.00       |
| <b>V</b> | 000012 | 8606102950339 | Upaljač BIC                    | Kom | 1 | 80.00        |
| 2        | 000006 |               | USLUGE ČIŠĆENJE PROSTORIJA     | ČAS | 2 | 1,000.00     |
| <b>v</b> | 000007 |               | USLUGE MEĐUNARODNOG TRANSPORTA | KM  | 4 | 100.00       |
| 2        | 000009 |               | USLUGE ŠPEDICIJE               | KOM | 7 | 3,000.00     |
| 2        | 000004 | 42138235      | WINSTON 100S BLUE              | KOM | 1 | 320.00       |

Legenda:

Polje za pretragu artikala: šifra / barkod / naziv

Ikonica za pretragu

Komandne ikonice: Unos, Ispravka i Brisanje

Ikonica za definisinje multi-barkodova

Komandne ikonice za Uvoz / Izvoz artikala

#### Forma za editovanje artikla:

| Artikal:[ISPR] |               | ×        |
|----------------|---------------|----------|
| Sifra          | 000005        |          |
| Naziv          | FANTA 1.5     |          |
| Barkod         | 5000112652048 |          |
| Jm             | KOM           |          |
| Tarifa         | 1             |          |
| Cena           | 100.00        |          |
| Izmena cene    |               |          |
| Status         |               |          |
|                | Ok            | Odustani |

Šifra artikla je striktno 6 cifara, Operater može uneti prefiks šifre u rasponu od 0 do 5 cifara, na osnovu čega će aplikacija dodeliti prvu slobodnu šifru u okviru zadatog prefiksa. Ukoliko Operater unese svih 6 cifara, aplikacija će prihvatiti unete cifre kao šifru artikla. Ukoliko se ne unese prefiks, prva slobodna šifra se generiše na 6-cifarskom nivou.

Šifra artikla je jedinstvena za svaki artikal, dva i više artikala ne mogu imati istu šifru.

Naziv artikla se unosi kao niz alfanumerika, u rasponu minimalne dužine 1 i maksimalne dužine 100. Naziv artikla je jedinstven za svaki artikal, CaseInsensitive, dva i više artikala ne mogu imati isti naziv.

Barkod artikla ukoliko postoji, ako se unese, biće definisan kao primarni barkod tog artikla Jedinica mere artikla, gde je specijalna jedinica mere Kom (Komad) rezervisana za one artikle koji se ne

mogu prodavati na decimalne količine.

Tarifa, jedna od Poreskih grupa, opisanih u odeljku Poreske grupe.

Jedinačna cena artikla, maloprodajna cena tj. krajnja cena ka potrošaču sa svim uračunatim porezima. Izmena cena, ako je štiklirano, artikal nema fiksnu cenu i pri prodaji zahteva eksplicitni unos nove ili zadržavanje postojeće cene, u suprotnom, cena artikla je fiksna.

Status artikla, ako je štiklirano, artikal se može prodavati, u suprotnom artikal ima zabranu prodaje.

Primer za uneti prefiks: 01, program će odrediti prvu slobodnu šifru kao 010001 Primer za uneti prefiks: 090, program će odrediti prvu slobodnu šifru kao 090001 Primer bez prefiksa: program će odrediti prvu slobodnu šifru kao 000001 Primer sa unetih 6 cifara: 025658, program će prihvatiti unete cifre kao novu šifru 025658

#### Forma za editovanje multi-barkodova:

| Upaljaè BIC   |        |   |   |
|---------------|--------|---|---|
| l <u>i</u>    | 0      | Ŵ | 1 |
| Barkod        | Status |   | ^ |
| 8606102950339 |        |   |   |
|               |        |   |   |
|               |        |   |   |
|               |        |   |   |
|               |        |   |   |
|               |        |   |   |

Komandne ikonice: Dodavanje novog barkoda Brisanje odabranog barkoda Brisanje svih barkodova

Barkod sa čekiranim statusom je primarni barkod. Artikal može imati samo jedan primarni barkod i neograničeni broj sekundarnih barkodova.

Barkod je jedinstven za artikal, dva i više artikala ne mogu imati isti barkod.

Program ima ugrađen mehanizam provere ispravnosti unetih barkodova po tri podržana standarda: EAN-8, EAN-13 i UPC-12

Podržana je i četvrta grupa barkodova dužine 7 sifara sa vodećom dvojkom, tkz. Težinski barkodovi

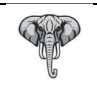

## Poslovni Partneri

Baza poslovnih Partnera se poziva klikom na ikonicu Opcije (ikonica 10.1 prodajne forme) i odabirom podmenija baza Partnera.

#### Forma za manipulaciju Partnerima:

| Sifar<br>Pretra | nik par<br>Iga | tnera |           | )<br>] 🤍 🔮 🔺 🤤                   |
|-----------------|----------------|-------|-----------|----------------------------------|
| stt             | Pro            | Sifra | Pib       | Naziv                            |
|                 |                | 00051 | 107392185 | agroconekt                       |
|                 |                | 01998 | 109288399 | AGROCOOP PRODUCT DOO             |
|                 |                | 02702 | 102321418 | AGROFROST DOO                    |
|                 |                | 00097 | 100502068 | AGROHIM&KEMOIMPEX                |
|                 |                | 02748 | 102135221 | Agromarket                       |
|                 |                | 01050 | 102478853 | AGROPREM                         |
|                 |                | 02393 | 100149298 | AINK DOO                         |
|                 |                | 02152 | 110952522 | AIQIN 888 DOO                    |
|                 |                | 01946 | 100001765 | AIR SERBIA                       |
|                 |                | 01793 | 110108904 | AJAX PLUS DOO                    |
|                 |                | 01156 | 106145597 | AJS PARTNERS DOO                 |
|                 |                | 00860 | 109478482 | AKIJA BOGUĆANIN PR UGOSTITELJSKA |
|                 |                | 02093 | 104669913 | AKTERTEHNIK DOO                  |
|                 |                | 00053 | 100137832 | AL GROSSO                        |
| ~               |                | 00006 | 101035555 | ATAMNTCA ΜΑΦΠΙΝΟΥΤC              |

#### Forma za editovanje partnera:

| Pib     | 100502068         |  |
|---------|-------------------|--|
| Naziv   | AGROHIM&KEMOIMPEX |  |
| Vlasnik |                   |  |
| Adresa  | RESAVSKA 66       |  |
| Mesto   |                   |  |
| МЬ      |                   |  |
| Telefon |                   |  |
| Prodaja |                   |  |
| Status  |                   |  |

Legenda:

Polje za pretragu Pertnera: šifra / mb / naziv Ikonica za pretragu

Komandne ikonice: Unos, Ispravka i Brisanje

Pod bazom Partnera podrazumevaju se sva domaća pravna i fizička lica koja obavljaju delatnost kao i inostrana pravna lica. U specifičnim poslovnim uslovima mogu se definisati i obična domaća fizička lica kao poslovni Partneri (posebno definisani ugovori o bezgotovinskom plaćanju ili obračunskom plaćanju sa fizičkim licima)

Pib: za domaća pravna lica striktno 9 cifara, 13 cifara za domaća fizička lica koja obavljaju delatnost, 13 cifara za obična domaća fizička lica i dvo-slovna oznaka zemlje i VAT broj za inostrana pravna lica.

Pib je jedinstven, dva i više Partnera ne mogu imati isti PIB. Unos Partnera bez PIB-a nije moguć. Program ima

ugrađenu kontrolu ispravnosti unetih PIB-ova kao i kontrolu ispravnosti JMBG-ova, tako da nije moguće uneti neispravan PIB/JMBG.

Naziv Partnera, niz alfanumerika u rasponu od minimalne dužine 1 i maksimalne dužine 80. Vlasnik, obavezno polje za Partnere preduzetnike.

Adresa i Mesto poslovnog Partnera.

MB, matični broj, obavezno polje za domaća pravna lica.

Telefon, opciono polje.

Prodaja, ako je štiklirano, dozvoljena je prodaja ovom Partneru putem bezgotovinskog plaćanja (virmansko i drugo bezgotovinsko plaćanje), za druge oblike plaćanja, ovo polje nema uticaja.

Status, ako je štiklirano, dozvoljena je personalizacija računa po ovom Partneru, ako ne, onda je zabranjeno.

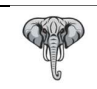

# Tipovi računa, Vrste transakcija i Vrste dokumenata

| Тір           | Vrsta           | VD                                 |
|---------------|-----------------|------------------------------------|
| 0 - Promet    | 0 - Prodaja     | 700 Račun                          |
| 0 - Promet    | 1 - Refundacija | 701 Račun - Storno                 |
| 0 - Promet    | 1 - Refundacija | 702 Račun - Povraćaj kupcu         |
| 0 - Promet    | 1 - Refundacija | 703 Račun - Reklamacija kupca      |
| 0 - Promet    | 0 - Prodaja     | 705 Račun - Konačni                |
| 1 - Predračun | 0 - Prodaja     | 710 Predračun                      |
| 1 - Predračun | 1 - Refundacija | 711 Predračun - Storno             |
| 1 - Predračun | 1 - Refundacija | 712 Predračun - Povraćaj kupcu     |
| 2 - Kopija    | 0 - Prodaja     | 720 Kopija Računa                  |
| 2 - Kopija    | 1 - Refundacija | 721 Kopija Račun - Refundacije     |
| 2 - Kopija    | 0 - Prodaja     | 722 Kopija Predračuna              |
| 2 - Kopija    | 1 - Refundacija | 723 Kopija Predračun - Refundacije |
| 2 - Kopija    | 0 - Prodaja     | 724 Kopija Obuke                   |
| 2 - Kopija    | 1 - Refundacija | 725 Kopija Obuka - Refundacije     |
| 2 - Kopija    | 0 - Prodaja     | 726 Kopija Avansa                  |
| 2 - Kopija    | 1 - Refundacija | 727 Kopija Avans - Refundacije     |
| 3 - Obuka     | 0 - Prodaja     | 730 Obuka                          |
| 3 - Obuka     | 1 - Refundacija | 731 Obuka - Storno                 |
| 3 - Obuka     | 1 - Refundacija | 732 Obuka - Povraćaj kupcu         |
| 3 - Obuka     | 1 - Refundacija | 733 Obuka - Reklamacija kupca      |
| 4 - Avans     | 0 - Prodaja     | 740 Avans                          |
| 4 - Avans     | 1 - Refundacija | 741 Avans - Storno                 |
| 4 - Avans     | 1 - Refundacija | 742 Avans - Povraćaj kupcu         |
| 4 - Avans     | 1 - Refundacija | 745 Avans - Iskorišćenje           |

## Legenda:

| Boja        | Opis                                                       |
|-------------|------------------------------------------------------------|
| Zelena      | Podrazimevana transakcija na Glavnoj formi                 |
| Plava       | Mogućnost odabira tipa transakcije sa Glavne forme         |
| Crna        | Kopije prethodno izvršenih transakcija                     |
| Crvena      | Refundacija – Storno matične transakcije                   |
| Narandžasta | Povezana dokumenta Avansnog iskorišćenja i Konačnog računa |

## Napomena:

Program radi automatsko mapiranje vrsta doukumenata na osnovu odabranog konteksta Tipa i Vrste transakcije.

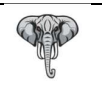

## Proces fiskalizacije i izdavanja fiskalnog računa

Proces se sastoji iz sledećeg niza koraka:

- 1. Odabir tipa transakcije (sekcija 11 lista 11.1) i vida personalizacije (sekcija 11 lista 11.2)
- 2. Formairanje liste artikala za prodaju (odabirom artikala sekcija 2) i uređivanjem Grida (6)
- 3. Izdavanje komande za izdavanje računa (Korisničko uputstvo strana 8)
- 4. Personalizacija računa (opciono u zavisnosti od odabira sa liste 11.2)
- 5. Naplata računa (Korisničko uputstvo strana 10)
- 6. Formiranje zahteva za fiskalizaciju računa (automatski)
- 7. Slanje formiranog zahteva odabranom PFR-u (automatski)
  - 7.1. Ukoliko je odabrani PFR u ovom momentu nedostupan, aplikacija će uz obaveštenje Operateru automatski preći na sledeći dostupan PFR
  - 7.2. Ukoliko je odabrani PFR ujedno i jedini, aplikacija će onemugućiti izdavanje računa zbog nemogućnosti fiskalizacije istog. Dalji rad Operateru je onemogućen dok se ne obezbedi makar jedan dostupan PFR. Započeta transakcija će se vratiti u prethodno stanje uz zadržavanje tipa započete transakcije i svih stavki (artikala) te transakcije
- 8. Čekanje na odgovor PFR-a (automatski)
- 9. U slučaju uspešne fiskalizacije od strane PFR-a, aplikacija će:
  - 9.1. upisati sve relevantne podataka dobijene u odgovoru PFR-a u bazu podataka
  - 9.2. formirati štampanu verziju fiskalnog računa
  - 9.3. odštampati fiskalni račun na odabranom POS printeru
  - 9.4. otvoriti novu podrazumevanu transakciju Promet / Prodaja
- U slučaju neuspešne fiskalizacije računa od strane PFR-a, izdati poruku Operateru o nastaloj grešci i vratiti započetu transakciju u prethodno stanje uz zadržavanje tipa započete transakcije i svih stavki (artikala) te transakcije

## Relevantni podaci dobijeni od PFR-a pri fiskalizaciji računa, koji se trajno čuvaju u bazi podataka

- 1. UID Klijentovog bezbednosnog elementa (zahtevaoca) requestedBy
- 2. UID PFR-ovog bezbednosnog elementa (potpisnika) signedBy
- 3. Datum i vreme fiskalizacije sdcDateTime
- 4. Brojač tipa računa invoiceCounter
- 5. Tip računa invoiceCounterExtension
- 6. Broj računa invoiceNumber
- 7. URL za proveru fiskalizovanog računa verificationUrl
- 8. Ukupni brojač računa (potpisnika) totalCounter
- 9. Brojač tipa računa (potpisnika) transactionTypeCounter
- 10. Ukupan iznos računa totalAmount
- 11. Listu obračunatih poreskih stopa (oznaka i iznosa) dobijenih fiskalizacijom računa taxitems, sa zaokruženjem dobijenih iznosa na dve decimale, tako što se druga decimala uvećava za 1 ako je naredna (treća decimala) >= 5, odnosno ostaje ista ako je naredna (treća decimala) < 5</p>
- 12. Naziv poreskog obveznika bussinesName
- 13. Naziv poslovnice locationName
- 14. Adresa poslovnice address
- 15. Opština poslovnice **district**
- 16. PIB Poreskog obveznika tin
- 17. Aktuelnu verziju primenjenih poreskih stopa taxGroupRevision
- 18. Verziju odobrenog PFR uređaja mrc

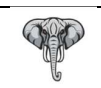

# Sadržaj štampane verzije fiskalnog računa u zavisnosti od tipa i vrste transakcije

| Sadržai                 | 0                                                                | 1                                                                | 2                                                                | 3                                                                | 4                                                                |
|-------------------------|------------------------------------------------------------------|------------------------------------------------------------------|------------------------------------------------------------------|------------------------------------------------------------------|------------------------------------------------------------------|
|                         | Promet                                                           | –<br>Predračun                                                   | –<br>Kopija                                                      | Obuka                                                            | Avans                                                            |
| Početak                 | FISKALNI RAČUN                                                   | OVO NIJE<br>FISKALNI RAČUN                                       | OVO NIJE<br>FISKALNI RAČUN                                       | OVO NIJE<br>FISKALNI RAČUN                                       | FISKALNI RAČUN                                                   |
| Zaglavlje               | PIB<br>NAZIV FIRME<br>NAZIV OBJEKTA<br>ADRESA OBJEKTA<br>OPČTINA | PIB<br>NAZIV FIRME<br>NAZIV OBJEKTA<br>ADRESA OBJEKTA<br>OPČTINA | PIB<br>NAZIV FIRME<br>NAZIV OBJEKTA<br>ADRESA OBJEKTA<br>OPČTINA | PIB<br>NAZIV FIRME<br>NAZIV OBJEKTA<br>ADRESA OBJEKTA<br>OPČTINA | PIB<br>NAZIV FIRME<br>NAZIV OBJEKTA<br>ADRESA OBJEKTA<br>OPČTINA |
| Kasir                   | DA                                                               | DA                                                               | DA                                                               | DA                                                               | DA                                                               |
| Broi ESIR-a             | DA                                                               | DA                                                               | DA                                                               | DA                                                               | DA                                                               |
| Vreme ESIR-a            | NE                                                               | NE                                                               | NE                                                               | NE                                                               | DA                                                               |
| ID Kupca                | DA – za<br>personalizovani<br>račun                              | DA – za<br>personalizovani<br>račun                              | DA – za<br>personalizovani<br>račun                              | DA – za<br>personalizovani<br>račun                              | DA – za<br>personalizovani<br>račun                              |
| Opciono polje kupca     | DA – Ukoliko je                                                  | DA – Ukoliko je                                                  | DA – Ukoliko je                                                  | DA – Ukoliko je                                                  | DA – Ukoliko je                                                  |
| Referentni broj         | DA – za povezani<br>dokument                                     | DA – za povezani<br>dokument                                     | DA – za povezani<br>dokument                                     | DA – za povezani                                                 | DA – za povezani                                                 |
| Referentno vreme        | DA – za povezani<br>dokument                                     | DA – za povezani<br>dokument                                     | DA – za povezani<br>dokument                                     | DA – za povezani<br>dokument                                     | DA – za povezani<br>dokument                                     |
| Tip i vrsta transakcije | DA                                                               | DA                                                               | DA                                                               | DA                                                               | DA                                                               |
| Artikli                 | DA                                                               | DA                                                               | DA                                                               | DA                                                               | DA                                                               |
| Ukupan iznos            | DA za prodaju                                                    | DA za prodaju                                                    | DA za prodaju                                                    | DA za prodaju                                                    | DA za prodaju                                                    |
| Ukupna refundacija      | DA za refundaciju                                                | DA za refundaciju                                                | DA za refundaciju                                                | DA za refundaciju                                                | DA za refundaciju                                                |
| Vrste plaćanja          | DA                                                               | NE                                                               | Opciono u<br>zavisnoti od<br>matičnog<br>dokumenta               | DA                                                               | DA                                                               |
| Ukupno plaćanje         | DA za prodaju                                                    | NE                                                               | Opciono u<br>zavisnoti od<br>matičnog<br>dokumenta               | DA za prodaju                                                    | DA za prodaju                                                    |
| Povraćaj                | DA za prodaju                                                    | NE                                                               | Opciono u<br>zavisnoti od<br>matičnog<br>dokumenta               | DA za prodaju                                                    | DA za prodaju                                                    |
| Info                    | NE                                                               | OVO NIJE<br>FISKALNI RAČUN                                       | OVO NIJE<br>FISKALNI RAČUN                                       | OVO NIJE<br>FISKALNI RAČUN                                       | NE                                                               |
| Poreske stope           | DA                                                               | DA                                                               | DA                                                               | DA                                                               | DA                                                               |
| Ukupna iznos poreza     | DA                                                               | DA                                                               | DA                                                               | DA                                                               | DA                                                               |
| PFR Vreme               | DA                                                               | DA                                                               | DA                                                               | DA                                                               | DA                                                               |
| PFR Broj računa         | DA                                                               | DA                                                               | DA                                                               | DA                                                               | DA                                                               |
| Brojač računa           | DA                                                               | DA                                                               | DA                                                               | DA                                                               | DA                                                               |
| QR Kod                  | DA                                                               | DA                                                               | DA                                                               | DA                                                               | DA                                                               |
| Kraj                    | KRAJ FISKALNOG<br>RAČUNA                                         | OVO NIJE<br>FISKALNI RAČUN                                       | OVO NIJE<br>FISKALNI RAČUN                                       | OVO NIJE<br>FISKALNI RAČUN                                       | KRAJ FISKALNOG<br>RAČUNA                                         |

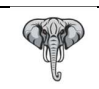

## Upotreba podataka dobijenih od strane PFR-a pri sastavljanju štampe fiskalizovanog računa

Referenciranje podataka je izvršeno na osnovu liste relevantih podataka dobijenih od strane PFR-a.

| ФИСКАЛНИ РАЧУН                         |                                                                          |
|----------------------------------------|--------------------------------------------------------------------------|
| 101478891                              | PIB poreskog obveznika (16)                                              |
| ATR MILENIJUM                          | Naziv poreskog obveznika (12)                                            |
| ATR MILENIJUM                          | Naziv poslovnice (13)                                                    |
| Donioškolska 31                        | Adresa poslovnice (14)                                                   |
| Младеновац                             | Opština poslovnice (15)                                                  |
| Касир: Саша Милошевић                  |                                                                          |
| ЕСИР број: 3.0                         |                                                                          |
| ИД Купца: 10:101478891                 |                                                                          |
| Опционо поље купца: 11:12345           |                                                                          |
| Промет / Продаја                       |                                                                          |
| Артикци                                |                                                                          |
|                                        |                                                                          |
| Назив Цена Кол. Укупно                 |                                                                          |
|                                        |                                                                          |
| 000001 NAFTA /L (A F T)                |                                                                          |
| 180.00 20.000 3 600 00                 |                                                                          |
| Укупан износ: 4.000.00                 | Ilkunan iznos računa (10)                                                |
| Готовина: 2,000.00                     |                                                                          |
| Платна картица: 1.500.00               |                                                                          |
| Чек: 1.000.00                          |                                                                          |
| Уплаћено: 4.500.00                     |                                                                          |
| Повраћај: 500.00                       |                                                                          |
|                                        |                                                                          |
| Ознака Име Стопа Порез                 |                                                                          |
| F ECAL 11.00 % 323.53                  | Lista obračunatih poreskih stopa (11) sa pripadajućim oznakama, nazivom, |
| T TOTL 2.00 % 70.59                    | stopom i iznosom obračunatog poreza od strane PFR-a                      |
| A VAT 9.00 % 297.73                    |                                                                          |
| Укупан износ пореза: 691.85            |                                                                          |
| ПФР време: 29.12.2021.22:43:02         | Datum i vreme fickalizacije (2)                                          |
| ПФР блој рачуна: TTB97MKY-Dt10v100-430 | Broi računa (6)                                                          |
|                                        | Brojač tipa računa (4)                                                   |
|                                        |                                                                          |
|                                        |                                                                          |
|                                        |                                                                          |

#### Napomena I:

Gore navedena tabela predstavlja mapiranje dobijenih podataka od strane PFR-a u originalno dobijenim vrednostima bez ikakvih izmena.

#### Napomena II:

Izvođenje štampe fiskalizovanog računa se vrši na odabranom POS printeru (Konfiguraciono uputstvo, strana 3 sekcija 6). Ukoliko odabrani POS printer podržava više širina rolni, moguće je odabrati željenu širinu, adekvatnim odabirom sa liste podržanih printera.

Podržane širine za štampu na papirnim rolnama su 58 i 80 mm

Jedini printer koji podržava štampu na A4 formatu je "Windows printer".

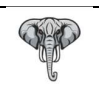

# Periferni uređaji koji se mogu koristiti u PosMarket aplikaciji

- Štampači
  - POS štampači priključeni preko COM / LPT i USB porta
  - Ostali štampači (laserski, termalni, inkjet, matrični,...)
- Barkod skeneri
  - 1D barkod skeneri priključeni preko PS/2 / COM ili USB porta
  - 2D QR skeneri priključeni preko USB porta
- RFID uređaji
  - RFID priključeni preko COM ili USB porta
- Eksterni POS displeji
  - POS displeji priključeni preko COM ili USB porta
- Vage
  - Vage priključene preko COM ili UTP mrežnog porta
- CardReader-i
  - Čitači pametnih kartica priključeni preko USB porta
- PointingDevice
  - Uređaji tipa TouchPad-a, Mouse-a i drugih uređaja namenjenih za interakciju sa grafičkim interfejsom
- Keyboard

•

Ugrađenih ili eksternih tastatura i NumPad-ova namenjenih za unos alfanumeričkih podataka

Svaki od navedenih perifernih uređaja se može koristiti u PosMarket aplikaciji simultano bez narušavanja rada aplikacije u njenoj osnovnoj nameni.

Pod osnovnom namenom aplikacije se podrazumeva da ona predstavlja EFU, Elektronski Fiskalni Uređaj, za izdavanje fiskalnih računa.

Obzirom da aplikacija vrši fiskalizaciju računa posredstvom PFR uređaja direktnom komunikacijom, bez ikakvih posrednika, bilo koja prikačena periferija nema uticaj na rad samog PFR uređaja.

## Napomena I:

Rad perifernih uređaja u mnogome zavisi od njihove pravilne povezanosti i ispravno instaliranih i konfigurisanih drajvera (program za upravljanje uređajem).

Od izuzetne važnosti je da sve periferne uređaje povezuje, instalira i konfiguriše stručno osposobljeno lice.

## Napomena II:

Proizvođač PosMarket aplikacije se ograđuje od ispravnosti rada priključenih periferija.

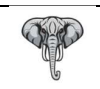

# Lista grešaka koju PosMarket aplikacija može dobiti od PFR uređaja

## Info kodovi: nivo – 0

| Kod  | Opis                                      | Akcija                   |
|------|-------------------------------------------|--------------------------|
| 0000 | Komanda izvršena bez upozorenja i grešaka | Bez akcije, sve OK       |
| 0100 | Uneti PIN kod je ispravan                 | Bez akcije, sve OK       |
| 0210 | Internet veza je dostupna                 | Bez akcije, sve OK       |
| 0220 | Internet veza nije dostupna               | Nikada se ne može desiti |

#### Upozorenja: nivo – 1

| Kod  | Opis                          | Akcija                          |
|------|-------------------------------|---------------------------------|
| 1100 | Memorija 90% popunjena        | PFR uređaj treba isprazniti     |
| 1300 | Pametna kartica nije prisutna | Ubaciti pametnu karticu         |
| 1400 | Slanje podataka neophodno     | PFR uređaj mora poslati podatke |
| 1500 | Zahteva se PIN kod            | PIN kod je neophodno uneti      |
| 1999 | Nedefinisano upozorenje       | Obavestiti nadležno lice        |

## Greške: nivo – 2

| Kod  | Opis                                                           | Akcija                            |
|------|----------------------------------------------------------------|-----------------------------------|
| 2100 | Neispravan PIN                                                 | Uneti ispravan PIN kod            |
| 2110 | Kartica zaključana                                             | Obavestiti nadležno lice          |
| 2210 | Bezbednosni element je zaključan                               | Obavestiti nadležno lice          |
| 2220 | Komunikacija sa bezbednosnim elementom nije moguća             | Obavestiti nadležno lice          |
| 2230 | Pogrešan protokol sa bezbednosnim elementom                    | Obavestiti nadležno lice          |
| 2310 | Pogrešna tarifna stopa                                         | Proveriti Tarifnu grupu artikla i |
|      |                                                                | pridodate Tarifne stope           |
| 2400 | PFR uređaj nije kompletno konfigurisan                         | Obavestiti nadležno lice          |
| 2800 | Nedostaje parametar označen kao zahtevan                       | Obavestiti nadležno lice          |
| 2801 | Dužina parametra je veća od očekivane                          | Obavestiti nadležno lice          |
| 2802 | Dužina parametra je manja od očekivane                         | Obavestiti nadležno lice          |
| 2803 | Dužina parametra je manja ili veća od očekivane                | Obavestiti nadležno lice          |
| 2804 | Vrednost parametra van predviđenog okvira                      | Obavestiti nadležno lice          |
| 2805 | Polje sadrži pogrešnu vrednost                                 | Obavestiti nadležno lice          |
| 2806 | Pogrešan format podatka                                        | Obavestiti nadležno lice          |
| 2807 | Lista stavki ili poreskih grupa mora imati makar jedan element | Obavestiti nadležno lice          |
| 2808 | Lista predugačka                                               | Obavestiti nadležno lice          |

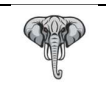

## Dodatak I

Opcije (sekcija 10)

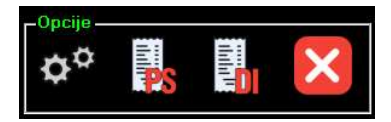

Opcije Presek stanja Dnevni izveštaj Kraj rada sa aplikacijom

#### Meni komandne ikonice 10.1

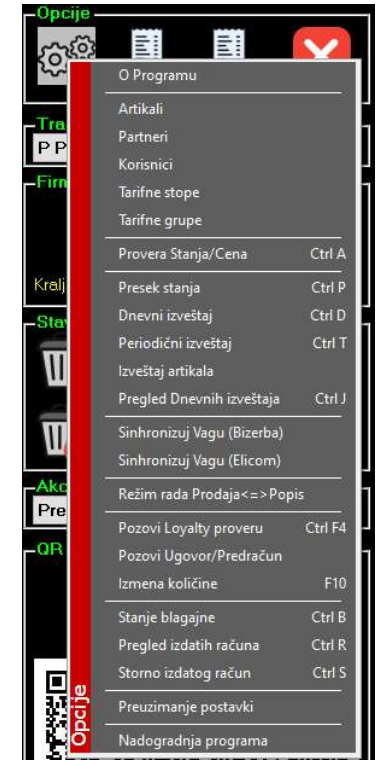

O Programu – Info o verziji aplikacije i Proizođaču softvera

Artikli – Baza artikala Partneri – Baza Partnera Korisnici – Baza Korisnika – Operatera Tarifne stopa – Baza tarifnih stopa Tarifne grupe – Baza tarifnih grupa

Provera Stanja/Cena – Provera stanja i cena artikala

Presek stanja – Izveštaj stanja prodaje do momenta izrade Dnevni izveštaj – Zatvaranje dnevne prodaje Periodični izveštaj – Izveštaj prodaje za period Izveštaj artikala – Izveštaj prodaje po artiklima do momenta izrade Pregled dnevnih izveštaja – Pregled zatvorenih dnevnih prodaja

Sinhronizuj Vagu – Bizerba Sinhronizuj Vagu – Elicom

Režim rada Prodaja / Popis – Odabir moda rada aplikacije

Pozovi Loyalty proveru – Provera stanja Loyalty kartica Pozovi Ugovor / Predračun – Uvlačenje prethodno napravljenih Ugovora ili Predračuna Izmena količine – Izmena količine nad Grid-om

Stanje blagajne – Stanje blagajne Kasira, do momenta izrade Pregled izdatih računa – Pregled izdatih računa Storno izdatog računa – Storno / Refundacija računa

Preuzimanje postavki – Preuzimanje postavki ESIR-a Nadogradnja programa – Nadogradnja verzije ESIR-a

## Dodatak II

Kanal veze sa PFR-om (sekcija 18)

Kanal veze sa PFR-om V-PFR OL-PFR

Status V-PFR-a Status L-PFR-a

PFR uređaj može imati tri statusa, slikovno prikazano kao

| $\bigcirc$ | Zelena boja – PFR je dostupan - aktivan i trenutno se koristi za fiskalizaciju računa |
|------------|---------------------------------------------------------------------------------------|
| $\bigcirc$ | Žuta boja – PFR je dostupan - na čekanju                                              |
| $\bigcirc$ | Crvena boja – PFR nije dostupan - ne može se koristiti                                |

Prelazak između dva PFR-a se može izvršiti na dva načina:

- Na zahtev Operatera
  - Kada Operater klikne na PFR žute boje
- Automatski
   Kada trenutno aktivni (zeleni) PFR postane nedostupan iz ma kog razloga, aktivira se (žuti) PFR koji je do tada bio na čekanju

#### Napomena:

Ukoliko je PFR crvene boje, nedostupan PFR, on se ne može odabrati ni ručnom ni automatskom metodom. Ukoliko je samo jedan PFR aktivan (zelen) a drugi nedostupan (crven) i aktivni PFR postane nedostupan, program obustavlja dalji rad dok se ne obezbedi dostupnost makar jednog PFR uređaja.

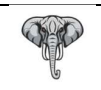

## Napomena III:

Informacije o Programu se dobijaju pozivom iz Glavne forme, klikom na ikonicu Opcije - 10.1 i odabirom podmenija O Programu.

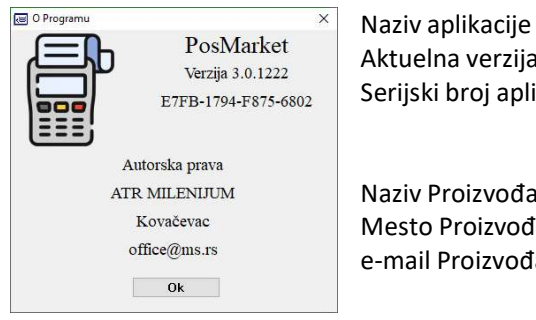

Aktuelna verzija u formatu (major.minor.build) Serijski broj aplikacije

Naziv Proizvođača Mesto Proizvođača e-mail Proizvođača

## Napomena IV:

| Podaci od Dobavljaču |                                                            |
|----------------------|------------------------------------------------------------|
| PIB                  | 101478891                                                  |
| Matični broj         | 55330484                                                   |
| Naziv                | ATR MILENIJUM                                              |
| Puni naziv           | Agencijsko Trgovinska Radnja "MILENIJUM" Saša Milošević PR |
| Aderesa              | Donjoškolska 31                                            |
| Mesto                | Кочаčечас                                                  |
| Poštanski broj       | 11409                                                      |
| Opština              | Mladenovac                                                 |
| Web                  | www.ms.rs                                                  |
| e-mail               | office@ms.rs                                               |
| Telefon              | 063/315-975                                                |